- 1. Go to the Rutgers Transcript/Enrollment Certification & Term Grade Report System via the following link: <u>https://transcripts.rutgers.edu/transcripts/index.html</u>
- 2. Click on the appropriate link, depending on if you are a Current or a Former student.

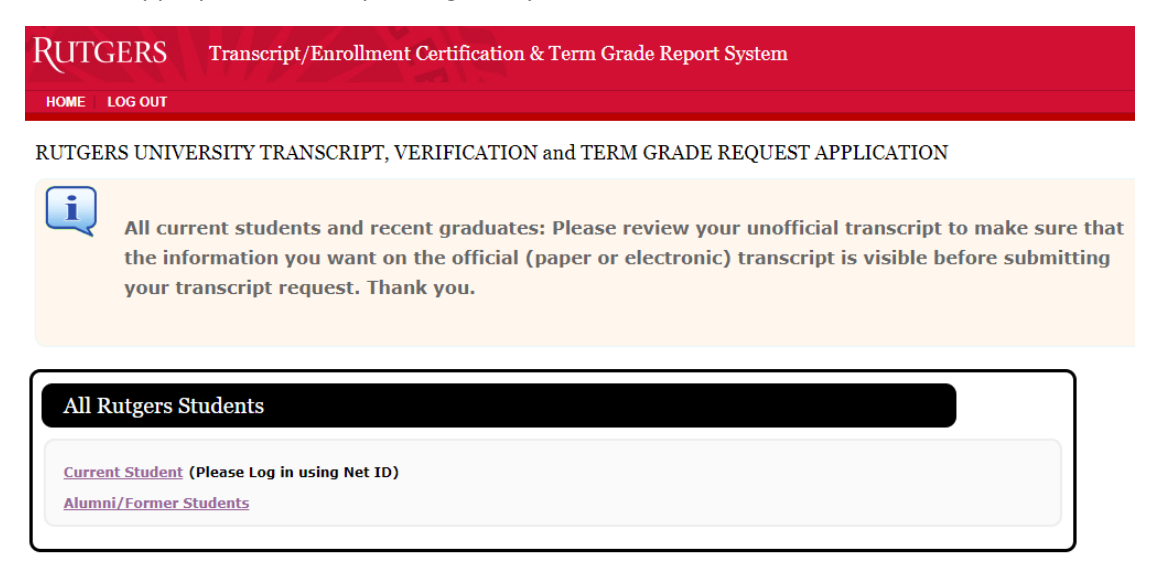

<u>PLEASE NOTE</u>: All current students and recent graduates should review their unofficial transcript in the myRutgers portal to make sure that all of you grades and degrees from the recent term have posting in the database PRIOR TO submitting your transcript request.

• <u>Current Students</u>: Will be required to enter their NetID and Password to log into the Rutgers Central Authentication Service (CAS). If you are a former student and/or your NetID is not active, you can try logging in as a former student (see instructions below).

| RUTGERS                                                          | Central Authentication Service (CAS)                                                                                                    |                                                                                                    |
|------------------------------------------------------------------|----------------------------------------------------------------------------------------------------|----------------------------------------------------------------------------------------------------|
| Please Log In<br>You have reque<br>require authenti<br>Enter you | sted access to a site that requires Rutgers authentication. This is not a public network and explicit aut<br>sation!<br>r Rutgers NetID and Password | thorization is required. For security reasons, please Log Out and Exit your web browse                                                                        |
|                                                                  | NetID: NETID × Password: •••••••• Display the before logging me into To protect your privacy, please loggut and UCOTIN                               | Ensure proper security — keep your password a secret<br>to other sites.<br>exit your browser when you are done accessing services that require authentication |

<u>PLEASE NOTE</u>: If you have forgotten your NetID and/or password use the links next to the login button to get your NetID or reset your password.

• *Former Students*: Will need to enter search criteria to validate their identity and click continue. The search criteria include: First Name, Last Name, Date of Birth, and ID (SSN or Student ID). Then click continue.

<u>PLEASE NOTE</u>: If you are NOT able to be validated as a former student using your search criteria <u>AND</u> you recently graduated (or recently finished your coursework) <u>AND</u> you have a working NetID, try logging in as a Current Student using your current Net ID and password (see instructions above). If you graduated in the current calendar year, leave the graduation year blank.

|                                                                                                    | ipt System                                                                                                    |                                                                                                    |
|----------------------------------------------------------------------------------------------------|----------------------------------------------------------------------------------------------------|----------------------------------------------------------------------------------------------------|
| IOME LOG OUT                                                                                                    |                                                                                                    |                                                                                                    |
| UTGERS UNIVERSITY T                                                                                                    | RANSCRIPT APPLICATION                                                                                                    |                                                                                                    |
| If applicable, there<br>Transcript.                                                                                                    | e will be a payment fee of \$7 per Paper Tra                                                                                                    | anscript, \$10 per Electronic                                                                                                    |
| Personal Information                                                                                                    |                                                                                                    |                                                                                                    |
| You will need to supply y<br>(formerly UMDNJ) Id. Th<br>University databases. If<br>to anyone outside of Rut<br>Education Rights and Pri<br>Please read the following<br>NOTE: If you do not ha                                                                                             | our Social Security number Rutgers Id or RUTGER:<br>e information you enter on this screen will only be<br>you are using your Social Security to login, your So<br>gers University. Your personal information will be t<br>vacy Act (FERPA).<br>I statement regarding FERPA before proceeding.<br>We a social security number, Rutgers Id or RUTGER                                   | S BIOMEDICAL AND HEALTH SCIENCES<br>used to look up your record in Rutgers<br>ocial Security number will not be given<br>treated in accordance with The Family<br>S BIOMEDICAL AND HEALTH SCIENCES                                                                                        |
| (formerly UMDNJ) ID, or<br>system.                                                                                                    | you are not willing to supply it, you will not be abl                                                                                                    | le to request a transcript through this                                                                                                    |
| (formerly UMDNJ) ID, or<br>system.<br>To request a RBHS trans                                                                                                    | you are not willing to supply it, you will not be abl<br>cript, please download <u>this form</u> , and mail it to the                                                                                                    | le to request a transcript through this<br>e Registrar's office.<br>The Registrar's office.                                                                                                    |
| (formerly UMDNJ) ID, or<br>system.<br>To request a RBHS trans<br>To request a Rutgers tra                                                                                                    | you are not willing to supply it, you will not be abl<br>cript, please download <u>this form</u> , and mail it to the<br>nscript, please download <u>this form</u> , and mail it to t                                                                                                    | le to request a transcript through this<br>e Registrar's office.<br>the Registrar's office.<br>graduated in the                                                                                                    |
| (formerly UMDNJ) ID, or<br>system.<br>To request a RBHS trans<br>To request a Rutgers tra<br>* First Name                                                                                                    | you are not willing to supply it, you will not be abl<br>cript, please download <u>this form</u> , and mail it to the<br>nscript, please download <u>this form</u> , and mail it to t<br>* Last Name                                                                                                    | le to request a transcript through this<br>e Registrar's office.<br>the Registrar's office.<br>graduated in the<br>current calendar year,                                                                                                    |
| (formerly UMDNJ) ID, or<br>system.<br>To request a RBHS trans<br>To request a Rutgers tra<br>* First Name<br>Test                                                                                                    | you are not willing to supply it, you will not be abl<br>cript, please download <u>this form</u> , and mail it to the<br>nscript, please download <u>this form</u> , and mail it to t<br>* Last Name<br>Testerson                                                                                                    | le to request a transcript through this<br>e Registrar's office.<br>the Registrar's office.<br>graduated in the<br>current calendar year,<br>leave the graduation                                                                                                    |
| (formerly UMDNJ) ID, or<br>system.<br>To request a RBHS trans<br>To request a Rutgers tra<br>* First Name<br>Test<br>* Date of Birth (MM/DD/YYYY)                                                                                                    | you are not willing to supply it, you will not be abl<br>cript, please download <u>this form</u> , and mail it to the<br>nscript, please download <u>this form</u> , and mail it to t<br>* Last Name<br>Testerson<br>Please enter the year you graduated                                                                                                    | le to request a transcript through this<br>e Registrar's office.<br>the Registrar's office.<br>graduated in the<br>current calendar year,<br>leave the graduation<br>year blank.                                                                                                    |
| (formerly UMDNJ) ID, or<br>system.<br>To request a RBHS trans<br>To request a Rutgers trans<br>* First Name<br>Test<br>* Date of Birth (MM/DD/YYYY)<br>10/10/1990                                                                                                    | you are not willing to supply it, you will not be abl<br>cript, please download <u>this form</u> , and mail it to the<br>nscript, please download <u>this form</u> , and mail it to t<br>* Last Name<br>Testerson<br>Please enter the year you graduated<br>ex. 2004                                                                                                    | le to request a transcript through this<br>e Registrar's office.<br>the Registrar's office.<br><b>PLEASE NOTE: If you</b><br>graduated in the<br>current calendar year,<br>leave the graduation<br>year blank.                                                                            |
| (formerly UMDNJ) ID, or<br>system.<br>To request a RBHS trans<br>To request a Rutgers trans<br><b>* First Name</b><br>Test<br><b>* Date of Birth (MM/DD/YYYY)</b><br>10/10/1990<br>ID/10/1990<br>Please enter the Rutgers<br>the Social Security num<br>Student Id or SSN is rec<br>Offices | you are not willing to supply it, you will not be able<br>cript, please download <u>this form</u> , and mail it to the<br>nscript, please download <u>this form</u> , and mail it to t<br>* Last Name<br>Testerson<br>Please enter the year you graduated<br>ex. 2004<br>student id or RUTGERS BIOMEDICAL AND HEALTH-<br>per.<br>uired. Students who do not know their Id can find    | le to request a transcript through this<br>e Registrar's office.<br>the Registrar's office.<br>PLEASE NOTE: If you<br>graduated in the<br>current calendar year,<br>leave the graduation<br>year blank.<br>H SCIENCES (formerly UMDNJ) ID, or<br>it out by calling one of the Registrar's |
| (formerly UMDNJ) ID, or<br>system.<br>To request a RBHS trans<br>To request a Rutgers tra<br>* First Name<br>Test<br>* Date of Birth (MM/DD/YYYY)<br>10/10/1990<br>ID/10/1990<br>Please enter the Rutgers<br>the Social Security num<br>Student Id or SSN is rec<br>Offices                 | you are not willing to supply it, you will not be able<br>cript, please download <u>this form</u> , and mail it to the<br>nscript, please download <u>this form</u> , and mail it to the<br>* Last Name<br>Testerson<br>Please enter the year you graduated<br>ex. 2004<br>student id or RUTGERS BIOMEDICAL AND HEALTH-<br>ther.<br>uired. Students who do not know their Id can find | le to request a transcript through this<br>e Registrar's office.<br>the Registrar's office.<br>PLEASE NOTE: If you<br>graduated in the<br>current calendar year,<br>leave the graduation<br>year blank.<br>H SCIENCES (formerly UMDNJ) ID, or<br>it out by calling one of the Registrar's |
| (formerly UMDNJ) ID, or<br>system.<br>To request a RBHS trans<br>To request a Rutgers tra<br>* First Name<br>Test<br>* Date of Birth (MM/DD/YYYY)<br>10/10/1990<br>Please enter the Rutgers<br>the Social Security num<br>Student Id or SSN is rec<br>Offices<br>** Id<br>A00123456 × 0     | you are not willing to supply it, you will not be able<br>cript, please download <u>this form</u> , and mail it to the<br>script, please download <u>this form</u> , and mail it to the<br>* Last Name<br>Testerson<br>Please enter the year you graduated<br>ex. 2004<br>student id or RUTGERS BIOMEDICAL AND HEALTH-<br>rer.<br>uired. Students who do not know their Id can find   | le to request a transcript through this<br>e Registrar's office.<br>the Registrar's office.<br>PLEASE NOTE: If you<br>graduated in the<br>current calendar year,<br>leave the graduation<br>year blank.<br>H SCIENCES (formerly UMDNJ) ID, or<br>it out by calling one of the Registrar's |

Continue)

 Once you have been validated, as a current student by logging in with your NetID & password or a Former Student using the search criteria, you want to click on the Link for Official Electronic Transcript in the <u>RUTGERS BIOMEDICAL AND HEALTH SCIENCES Transcripts (formerly UMDNJ)</u> <u>box.</u>

<u>PLEASE NOTE</u>: Students who also have an academic history at non-RBHS schools at Rutgers may see an additional box called: "Rutgers New Brunswick, Newark, Camden Transcripts/Verifications/Grade Reports". DO NOT USE THIS LINK to request your RBHS Transcripts.

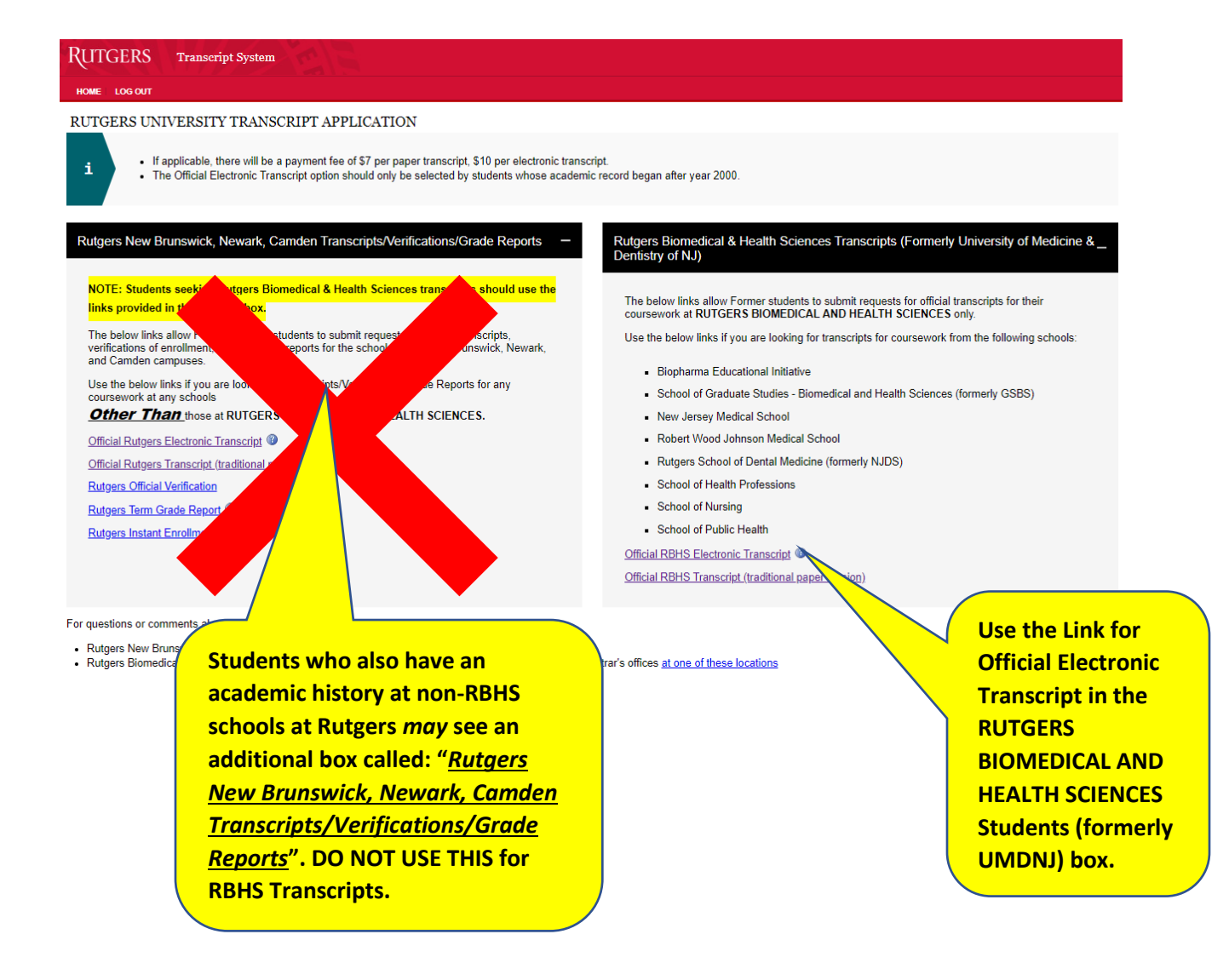

4. Enter your current email address then click the Submit button.

**PLEASE NOTE:** You should NOT update your first or last name that was prepopulated for you.

5. Confirm your email address on the next screen and click continue

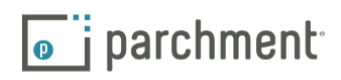

|                                              | Learner Account                                                                                                    |
|----------------------------------------------|----------------------------------------------------------------------------------------------------|
| Update Account Information                   | Rutgers Biomedical & Health Sciences Or<br>RBHS (Formerly University Of Medicine &<br>Dentistry Of NJ)<br>65 Davidson Road, Room #207, Piscataway, NJ, 08854-8097, US                                                                                                    |
| <ul> <li>First name</li> <li>John</li> </ul> | A MESSAGE FROM RUTGERS BIOMEDICAL & HEALTH SCIENCES OR RBHS (FORMERLY<br>UNIVERSITY OF MEDICINE & DENTISTRY OF NJ)<br>Welcome to Parchment. We're offering this service to make ordering transcripts easier for you. It's<br>also more efficient for your school, and will deliver your transcripts to the colleges you choose in the<br>format they prefer. |
| * Last name                                  | START HERE - ENTER YOUR EMAIL ADDRESS                                                                                                    |
| Submit                                       | Continue                                                                                                    |
|                                              | <ul> <li>All items marked with a red asterisk are required</li> </ul>                                                                                                    |

- 6. Confirm your Email Address, Name & Date of Birth.
- 7. Enter your Personal Information, including:
  - Completed education level.
  - Your Cell Phone Number.
  - CURRENT Mailing address.
- 8. Provide a password than click Create Account & Continue.

| ENTER YOUR PERSONAL INFORMATION                            |             |         |            |   |  |  |
|------------------------------------------------------------|-------------|---------|------------|---|--|--|
| <ul> <li>March ▼</li> </ul>                                | Middle Name | •       | ♥ <b>▲</b> | • |  |  |
| College Graduate                                           |             |         |            | • |  |  |
| ENTER YOUR CONTACT INFORMATION  * Cell Phone  973-867-5309 |             |         |            |   |  |  |
| United States of America                                   |             |         |            |   |  |  |
| 135 Your Address Lane Address 2                            |             |         |            |   |  |  |
| Your Town                                                  | 🛇 New Jerse | у -     | o 12345    |   |  |  |
| UNABLE TO VALIDATE ADDRESS                                 |             |         |            |   |  |  |
| CHOOSE A PASSWORD                                          |             |         |            |   |  |  |
| ⊘                                                          |             | • ••••• |            |   |  |  |
| CREATE ACCOUNT & CONTINUE                                  |             |         |            |   |  |  |

## How to Order an RBHS Electronic Transcript

| 9 | ATTENTION PRE 2000 STUDENTS: If you attended prior to 2000, we cannot guarantee your<br>recipient will receive an accurate transcript. Please complete Paper Transcript Request Form<br>instead.<br><sup>12</sup> Paper Transcript Request Form | 9. Enter the first and last year of attendance.                                                                                                    |
|---|----------------------------------------------------------------------------------------------------|----------------------------------------------------------------------------------------------------|
|   | Rutgers University<br>would like you to provide the following information:<br>• Are you currently enrolled?                                                                                                    | <u>PLEASE NOTE:</u> The "First Year of<br>Attendance" cannot be prior to the year<br>2000.Enter your student ID Number (or<br>A Number) if you have it.                                                            |
|   | <ul> <li>No, not currently attending</li> <li>What was your first year of attendance?</li> <li>Year you graduated or left</li> <li>2020</li> <li>2021</li> <li>Your Student ID Number</li> </ul>                                                | 10. Enter your Student ID Number<br>(or A Number) if you have it. This field is<br>optional and can be left blank if you do<br>not have it.                                                                        |
|   | A1234567<br>* Please verify your name while attending<br>Other name variation or maiden name<br>A1234567<br>PLEASE NOTE: The<br><i>"<u>First Year of</u></i><br>Attendance" cannot<br>be prior to the year<br>2000.                             | 11. Verify your name while<br>attending. If the name does not match<br>the name shown, you will select Other<br>name variation or maiden name and<br>enter your name as it was while you<br>were attending school. |
|   | Finish creating my Parchment account without placing an order right now.                                                                                                    | Other name variation or maiden name     Middle Name                                                                                                    |
|   | CONTINUE                                                                                                    | · · · · ·                                                                                                    |
|   | All items marked with a red asterisk are required.                                                                                                    | 12. When Completed Click<br>Continue.                                                                                                    |

**PLEASE NOTE:** You should NOT check the box next to "Finish creating my Parchment account without placing an order right now." If you are looking to order a transcript.

13. Select the school transcript that you are looking to request from the list of available credentials and click the Order button.

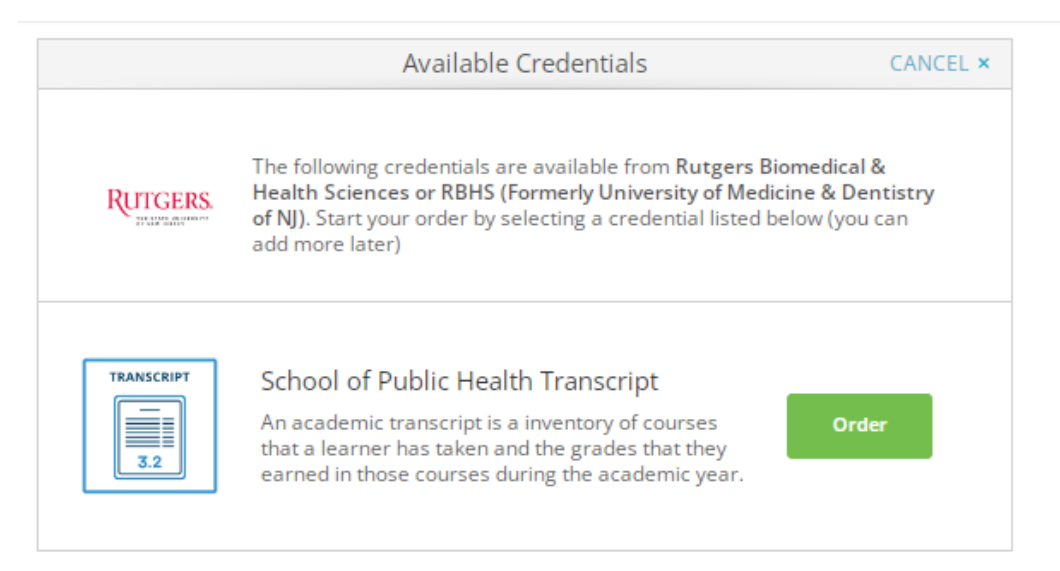

**PLEASE NOTE:** If you are looking for transcripts for coursework from multiple schools/levels at Rutgers, you will need to request transcripts for each of them separately.

## How to Order an RBHS Electronic Transcript

- 14. Choose how to send the transcript.
  - If you do not have a direct email for the recipient, you can search for the school/ company/organization in the search bar.
  - If you are sending the transcript to yourself or directly to a recipient's email address, select "I'm sending to myself or another individual" and chose the appropriate response.

| Yc<br>(Fi<br>or | our order will be sent from <b>Rutgers Biomedical &amp; He</b><br>ormerly University of Medicine & Dentistry of NJ) to<br>ganization at the destination below. | ealth Sciences or RBHS<br>o the individual and/or |
|-----------------|----------------------------------------------------------------------------------------------------|---------------------------------------------------|
| STOP. PL        | EASE READ BEFORE ORDERING - DO NOT COMPLETE O                                                                                                    | RDER - This site is currently in                  |
| testing ar      | nd cannot complete requests at this time. Please return                                                                                                    | at a later time to complete you                   |
| order. Yo       | ur order will be CANCELED if you proceed.                                                                                                    |                                                   |
|                 |                                                                                                    |                                                   |
|                 | Q Rutgers Univ                                                                                                    | Search                                            |
|                 |                                                                                                    |                                                   |
|                 | Rutgers Biomedical & Health Sciences or<br>RBHS (Formerly University of Medicine &<br>Dentistry of NJ)<br><i>Piscataway, NJ, US</i>                            |                                                   |
|                 | Rutgers - New Brunswick                                                                                                    |                                                   |
|                 | Indiana Univ Purdue Univ Columbus<br>Columbus, IN, US                                                                                                    |                                                   |
|                 |                                                                                                    |                                                   |

| BACK                                                                                                    | Set Delivery Destination                       | CANCEL ×                                                                                                    |                                                                                                    |
|----------------------------------------------------------------------------------------------------|------------------------------------------------|----------------------------------------------------------------------------------------------------|----------------------------------------------------------------------------------------------------|
| Your order will be sent from Rutgers Biomedical & Health Sciences or RBHS<br>(Formerly University of Medicine & Dentistry of NJ) to the individual and/or<br>organization at the destination below.<br>STOP. PLEASE READ BEFORE ORDERING - DO NOT COMPLETE ORDER - This site is currently in<br>testing and cannot complete requests at this time. Please return at a later time to complete your<br>order. Your order will be CANCELED if you proceed. |                                                | 15. If sending directly to a recipient, you will enter their name and their email address. Double check the email address, then click |                                                                                                    |
|                                                                                                    | Q Where would you like to send the credential? | Search                                                                                                    | continue.                                                                                                    |
|                                                                                                    | OR                                             |                                                                                                    |                                                                                                    |
|                                                                                                    | I'm sending to myself or another individual    | < BACK                                                                                                    | Set Delivery Destination CANCEL ×                                                                                                    |
|                                                                                                    | I am sending this order to myself              | Your order will be sent fr<br>Medicine & Dentistry of N<br>delivery method for your                                                   | om Rutgers Biomedical & Health Sciences or RBHS (Formerly University of<br>J) to the individual and/or organization at the destination below. Select a<br>order |
|                                                                                                    |                                                |                                                                                                    | Electronic<br>Delivered By Email                                                                                                    |
|                                                                                                    |                                                |                                                                                                    | RECIPIENT INFORMATION                                                                                                    |
|                                                                                                    |                                                | Your Recipie                                                                                                    | nt's Name                                                                                                    |
|                                                                                                    |                                                | YourRecipier                                                                                                    | nt@TheCompany.com                                                                                                    |

YourRecipient@TheCompany.com

Continue

| n Details CANCEL ×                                                                                              |
|----------------------------------------------------------------------------------------------------|
| ool of Public Health Transcript<br>For:                                                                         |
| e <sup>®</sup> Delivery Method: <b>Electronic</b>                                                               |
| / Credential Fee: \$0.00<br><br>Item Total: \$0.00                                                              |
| 2000                                                                                                    |
| •                                                                                                    |
| * Confirm finalization of your attachments           I don't have an attachment                                 |
| erritoria erritoria erritoria erritoria erritoria erritoria erritoria erritoria erritoria erritoria erritoria e |

16. You will next review the request details, provide additional information and sign to authorize the request.

17. First, you will indicate if your attendance in the program you are requesting a transcript for started prior to 2000.

<u>PLEASE NOTE</u>: If your attendance did start prior to 2000 you will not be able to obtain an electronic transcript. You will instead have to order a paper transcript.

18. Next you will provide information on the purpose of the transcript and if there are any attachments to be added to accompany the transcript.

- 19. If you do require that an attachment accompanies the transcript you need to respond accordingly and upload the attachment.
  - There are two options for attachments:

1) <u>My attachment is completely filled out and my transcript can be sent</u> <u>immediately</u> – This attachment will be sent with the transcript as soon as it is processed.

2) <u>Rutgers must add information to my attachment before my transcript can be</u> <u>sent</u> – This attachment will be reviewed by Rutgers staff and updated, as appropriate, then sent with the transcript. Note that this option takes longer to process.

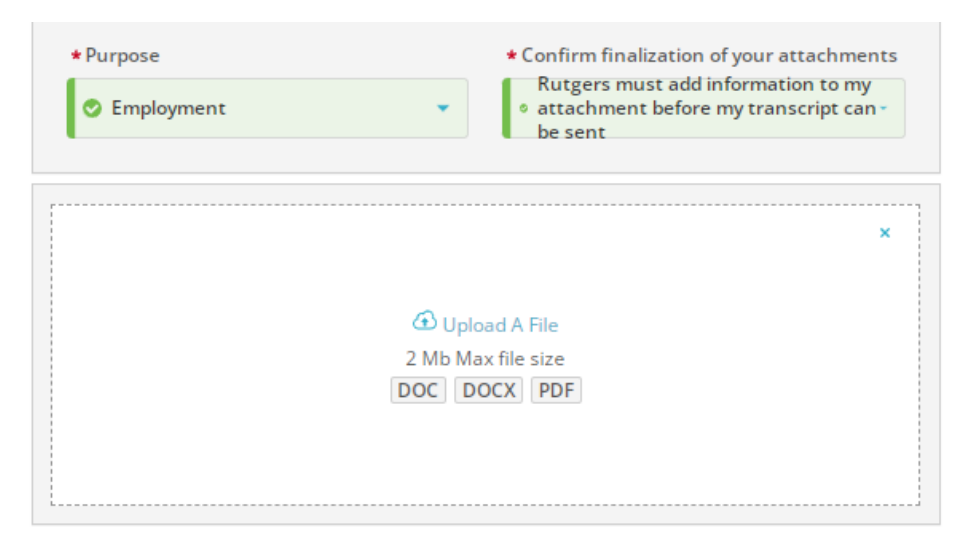

- 20. After providing the required information and uploading any needed attachments, you will enter your full name, agree to the consent to provide the requested information to the identified recipients and sign to authorize the processing of the transcript.
- 21. After all is completed, click the Continue button.

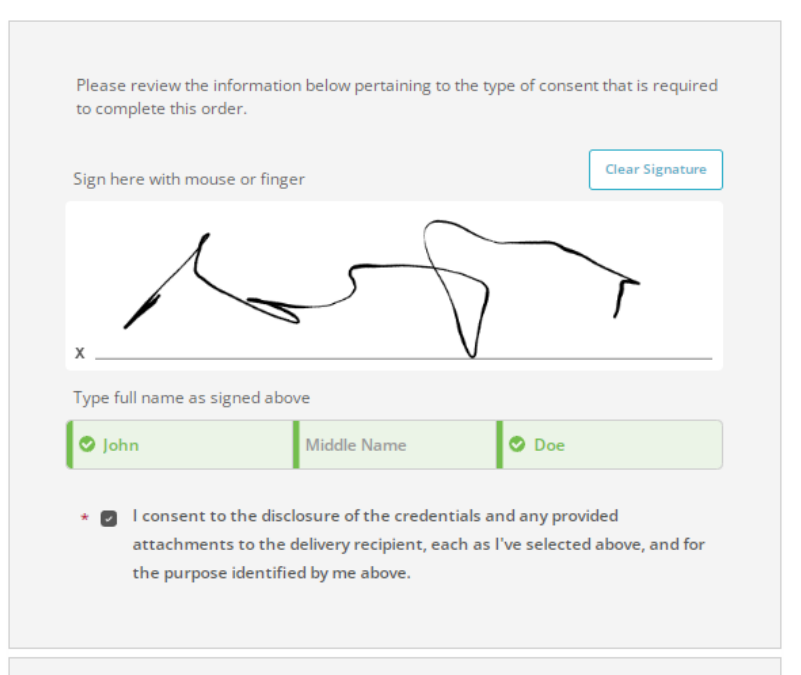

\* All items marked with a red asterisk are required to submit this form.

BACK Order Summary CANCEL × Your order has not been placed yet. Please review and complete the order below Here's your order summary Collapse All FOR 4∎ a \$0.00 ~ ITEM School of Public Health Transcript 🔊 🖯 🙆 \$0.00 前 Rutgers Biomedical & Health Sciences or RBHS (Formerly University of Medicine & FROM Dentistry of NJ) то Your Recipient's Name Add another item for Add another item from Rutgers Biomedical & Health Sciences or RBHS (Formerly University of Medicine & Dentistry of NJ) Total Credential Fees \$0.00 \$0.00 Order Total COMPLETE ORDER

22. You will have one last opportunity to review your order and make changes, if needed.

23. Once you have confirmed that all of the information is correct, you can click complete order to begin processing the request.

- 24. Once you complete the ord an Order Confirmation ema be sent to the email address that you provided for yours
- 25. In this email, you will find:
  - What was ordered.
  - Who it was sent to.
  - The Document ID (I •

|                                                                 | e j parchment                                                                                                    |                                                                                         |
|-----------------------------------------------------------------|----------------------------------------------------------------------------------------------------|-----------------------------------------------------------------------------------------|
| 24. Once you complete the order,                                | Than for your of                                                                                                    | Ord<br>CLICK HERE to                                                                    |
| be sent to the email address<br>that you provided for yourself. | Your order was placed successfully on 0                                                                                                    | 5/0 Parchment                                                                           |
| 25. In this email, you will find:                               | Here is your order summary: Item Ordered:                                                                                                    | School of Graduate Studies - Biomec                                                     |
| • What was ordered.                                             | For:                                                                                                    | and Health Sciences - Piscataway -<br>Transcript                                        |
| • Who it was sent to.                                           | Document ID:<br>Delivery Method:<br>FROM:                                                                                                    | TQYHQD1L<br>Electronic<br>TO:                                                           |
| • The Document ID (DID)                                         | Rutgers Biomedical & Health Sciences<br>or RBHS (Formerly University of                                                                              |                                                                                         |
| 26. To get to the Parchment                                     | medicine & Dentistry of NJ)                                                                                                    |                                                                                         |
| Parchment Logo, or go to                                        | Item Ordered:                                                                                                    | School of Graduate Studies - Biomec<br>and Health Sciences - Piscataway -<br>Transcript |
| <u>www.parchment.com</u> . From<br>there you can log into your  | For:<br>Document ID:<br>Dolivery Methods                                                                                                    | SHASHANK PANDYA<br>TQYHQDMO                                                             |
| account to check on your order(s).                              | FROM:<br>Rutgers Biomedical & Health Sciences<br>or RBHS (Formerly University of                                                                     |                                                                                         |
| parchment <b>Turn Cre</b> More than 10,000+ me                  | Order Who We Serve Resource<br><b>dentials Into Oppo</b><br>Embers trust Parchment to help turn credentials like<br>certificates into opportunities. | CREATE ACCOUNT SIGN IN<br>sees About<br>Ortunitie<br>ke transcripts, diplomar           |
| OF                                                              | RDER, CLAIM, MANAGE & VERIFY ACADEMIC REC                                                                                                    | CORDS<br>CLICK in either of<br>these places to log<br>into your Parchment<br>account.   |
| 27. Log into your account, by clicking their website.           | on any of the sign in buttons on                                                                                                    |                                                                                         |

Learners and Parents

Current students, alumni or parents.

28. Click on the Learners and Parents sign in button, where you will enter the email address and Password that you identified when you created the account. Sign In

| Email address or username |         |
|---------------------------|---------|
|                           |         |
|                           |         |
| Password                  |         |
|                           |         |
|                           |         |
|                           | SIGN IN |

29. You can review your orders and track their progress by clicking on the orders tab after logging into your account.

| o j parchment                                                                                               |                                                                    | DA                                                                                                    | SHBOARD OI     | RDERS CO       | DLLEGE TOOLS 🔻   | PROFILE 🔻 |
|----------------------------------------------------------------------------------------------------|--------------------------------------------------------------------|----------------------------------------------------------------------------------------------------|----------------|----------------|------------------|-----------|
| Order History                                                                                               |                                                                    |                                                                                                    |                | 1              |                  |           |
| Need to place a new order<br>Create new orders from the credential tiles on your dashboard.<br>Track Orders |                                                                    | CLICK HERE to<br>review your<br>orders.                                                                      |                |                | Create New Order |           |
| Document ID                                                                                                 | Status                                                             | Recipient                                                                                                    |                | I              | Price            | Track     |
| ΤΟΥΗΟ8ΟΟ                                                                                                    | Available for download                                             |                                                                                                    |                |                | \$0.00           | •         |
| Where's my trai                                                                                             | nscript?                                                           | Rutgers Biomedical &<br>Health Sciences or<br>RBHS (Formerly<br>University of Medicine<br>& Dentistry of NJ) | P<br>Parchment | >              | Cecipient        |           |
| Your transcript was del<br>2023. They have been n<br>your transcript.                                       | ivered to the recipient on May 5,<br>ootified by email to download | Document Type: Transcript<br>Delivery Type: Electronic                                                       | Recipient      |                | and a chi        |           |
| TQYHQD1L                                                                                                    | Available for download                                             |                                                                                                    |                |                | \$0.00           | •         |
| Where's my trai                                                                                             | nscript?                                                           | Rutgers Biomedical &<br>Health Sciences or<br>RBHS (Formerly<br>University of Medicine<br>& Dentistry of NJ) | Parchment      | >              | Cecipient        |           |
| Your transcript was del<br>2023. They have been n<br>your transcript.                                       | ivered to the recipient on May 5,<br>otified by email to download  | Document Type: Transcript<br>Delivery Type: Electronic                                                       | Recipient      | Miller Testing | -                |           |

## 30. If you have any questions about the processing of your electronic transcripts, <u>you should</u> <u>contact Parchment Customer Service</u> at: <u>https://parchment.my.site.com/s/contactsupport?language=en\_US</u>.

- Be sure to provide your correct Document ID (DID) in the form when contacting them.
- You can also check the status of you order using your Document ID (DID) at: <u>https://exchange.parchment.com/d/tracking/didtracker.htm</u>
- You can also review their Frequently Asked Questions at: <u>https://parchment.my.site.com/s/parchment-faq?language=en\_US</u>